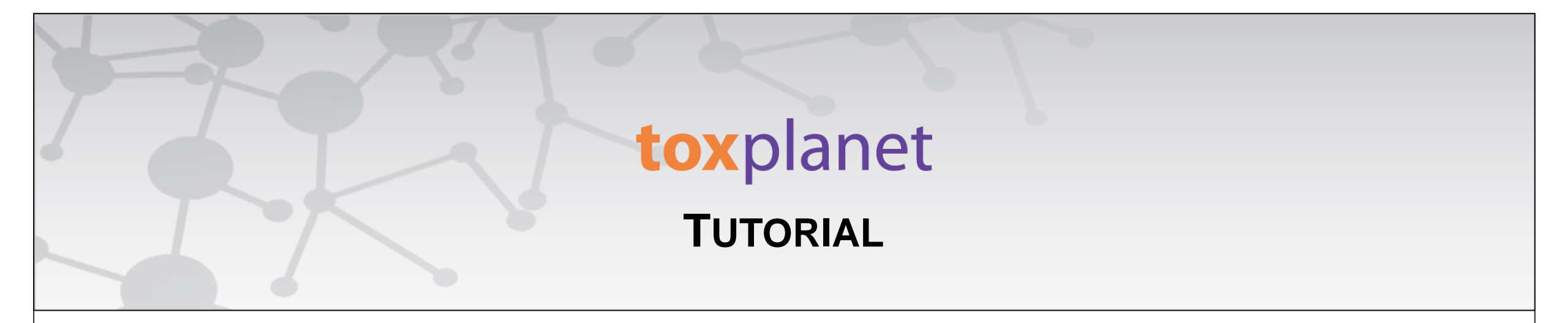

## EXPERTIndex<sup>™</sup> "Exact Match" Searching

www.toxplanet.com

The EXPERTINDEX<sup>™</sup> is ToxPlanet's proprietary index feature. Containing more than 1 million unique substances, and with nearly 5 million terms and synonyms, it is an extremely powerful and efficient tool for chemical searching. When a search is conducted via the EXPERTINDEX, results are consistent regardless of which synonym or chemical identifier is used. This yields a more fine-tuned search and results that are 100% relevant. The EXPERTINDEX has three different search modes (Starts With, Exact Match, and Contains), and in this tutorial we will look at how to conduct an "Exact Match" search.

#### SEARCH DOCUMENTS OPTIONS HELP MANAGER

😃 Logout

| EXPERTIndex™ Search             | Welcome to the ToxPlanet System                                                                                                    |
|---------------------------------|----------------------------------------------------------------------------------------------------|
| Search Term                     |                                                                                                    |
| ● Starts With                   | Our products have been designed to provide fast, easy, and intuitive access to a collection containing <b>millions</b> of documents covering over <b>1,000,000</b> unique substances.<br>This page is intended to give you a quick overview of how our system works. |
| ○ Exact Match<br>○ Contains     | The ToxPlanet products can be searched using seven different Search Modes. Select from the left search panel to switch between Search Modes.                                                                                                    |
| Submit Clear                    | EXPERTIndex <sup>™</sup> Search                                                                                                    |
|                                 | Full Text Search                                                                                                    |
| Full Text Search                | MSDSonline® Advanced                                                                                                    |
| MSDSonline® Advanced            | TOXLINE® Special Advanced                                                                                                    |
| TOXLINE® Special<br>Advanced    | REACH Registrations Advanced                                                                                                    |
|                                 | TSCATS <i>Complete</i> <sup>™</sup> Advanced                                                                                                    |
| REACH Registrations<br>Advanced | ListEXPERT - List View                                                                                                    |
|                                 |                                                                                                    |

To conduct an "Exact Match" search, start by clicking the EXPERTINDEX<sup>™</sup> Search button on the left side of the screen. This brings up a search box and several searching options (Starts With, Exact Match, and Contains). The Starts With radio button is enabled as it is the default setting.

😃 Logout

| EXPERTIndex™ Search             | Welcome to the ToxPlanet System                                                                                                    |
|---------------------------------|----------------------------------------------------------------------------------------------------|
| Search Term                     |                                                                                                    |
| phenol                          | Our products have been designed to provide fast, easy, and intuitive access to a collection containing millions of documents covering over 1,000,000 unique substances. |
| C Charata With                  | This page is intended to give you a quick overview of how our system works.                                                                                             |
| Starts with     Exact Match     | The ToxPlanet products can be searched using seven different Search Modes. Select from the left search papel to switch between Search Modes.                            |
| O Contains                      | The Tox haller products can be searched using seven anterene search modes, select non the left search parter to switch between search modes.                            |
| Submit Clear                    | EXPERTIndex <sup>™</sup> Search                                                                                                    |
|                                 | Full Text Search                                                                                                    |
| Full Text Search                | MSDSonline® Advanced                                                                                                    |
| MSDSonline® Advanced            | TOXLINE® Special Advanced                                                                                                    |
| TOXLINE® Special<br>Advanced    | REACH Registrations Advanced                                                                                                    |
|                                 | TSCATS <i>Complete</i> ™ Advanced                                                                                                    |
| REACH Registrations<br>Advanced | ListEXPERT - List View                                                                                                    |
|                                 |                                                                                                    |

Enter the desired search term in the search box (for example, *phenol*), select the "Exact Match" radio button, and click the Submit button to execute the search.

#### SEARCH DOCUMENTS OPTIONS HELP MANAGER

#### 😃 Logout

| EXPERTIndex™ Search                                                     | EXPERTIndex™ Search Results                                                                                                    |
|-------------------------------------------------------------------------|----------------------------------------------------------------------------------------------------|
| Search Term phemol O Starts With                                        | No Search Results Found.         This may have occurred for any of the following reasons:         • The Search Term was misspelled – Our Index looks for exactly what you entered, so it is very sensitive, particularly to spaces and punctuation. A simple space at the beginning, middle, or end of a Term can impact the search results.         • The Search Term contains an invalid character – This can happen if you cut and paste a Term that contains special characters like accents, unusual punctuation, and font types (superscript). Any invalid characters can impact the search results.         • The Search Term is an invalid CAS Number – With millions of CAS numbers, it is not uncommon for "invalid" numbers to appear in the literature. Additionally, our experience has been that CAS Numbers are sometimes parsed with the "" character as opposed to a hyphen or dash ("-").         • Although we have information on over 1,000,000 substances, you picked one for which we have no information!         If you believe there should be information on the Term you entered, please modify your search term and try again. Typing fewer characters may help you find the desired Term. |
| <ul> <li>Exact Match</li> <li>Contains</li> <li>Submit Clear</li> </ul> |                                                                                                    |
| Full Text Search                                                        |                                                                                                    |
| MSDSonline® Advanced                                                    |                                                                                                    |
| TOXLINE® Special<br>Advanced                                            |                                                                                                    |
| REACH Registrations<br>Advanced                                         |                                                                                                    |

If there is not an exact match in the EXPERTINDEX (for example, if there is a misspelling in the search term you entered (e.g., *phemol* instead of *phenol*)), then no results will be retrieved for your search.

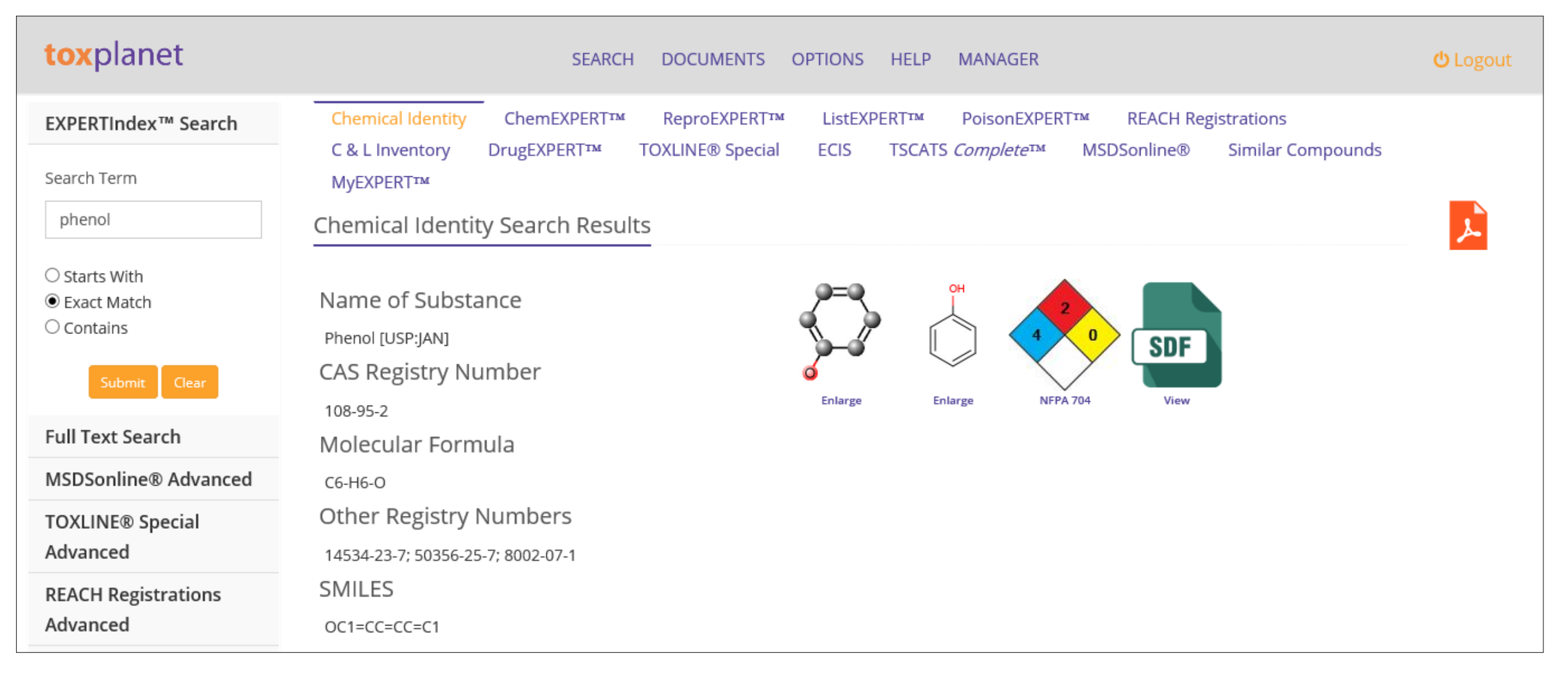

If there is an exact match in the EXPERTINDEX, the system retrieves the Chemical Identity page for that substance. Selected information about the substance is displayed in the Chemical Identity page, including structural identifiers, synonyms, classification codes, descriptors, chemical and physical properties, structural representations, and much more. View full-text documents on the substance by clicking on the respective Product Tabs (ChemEXPERT, ReproEXPERT, etc.).

For more information, visit our website

www.toxplanet.com